# **Java ME** Utilizando Floggy para Persistência de dados

CARLOS EDUARDO CARVALHO DANTAS

# Utilize o poder do Floggy, um Framework criado por brasileiros que veio para substituir o RMS em Java ME

Dentro do Desenvolvimento de Aplicações em Java ME, um dos maiores problemas que encontramos atualmente é com relação à armazenagem ou persistência dos dados. Isto porque, os sistemas operacionais dos dispositivos fornecem recursos simples para persistência de dados e os poucos bancos de dados existentes são proprietários e disponíveis somente para determinados tipos de dispositivos.

Atualmente a persistência em Java ME é feita com RMS (Record Management System), que usa o Record Store para gerenciamento de registros em um array de bytes com um identificador único para cada registro. Esta maneira de persistir os dados torna-se um trabalho complexo para o programador, já que cabe ao mesmo a responsabilidade de gerenciar as posições do um array além dos separadores entre os campos da tabela, tratamento de exceções de IO, etc...

Com todos os problemas apresentados anteriormente, torna-se necessária uma ferramenta de nível mais alto para o desenvolvedor, que abstrai todos os detalhes de memória. O framework Floggy fornece exatamente isso.

#### **O Framework Floggy**

O Framework Floggy visa abstrair os detalhes de persistência do programador, ficando este responsável apenas pela montagem da lógica da aplicação, ou seja, ao invés de gerenciar o conteúdo das tabelas por array de dados, a lógica de gerenciamento será como um bean em J2EE, aonde basta criar as classes modelo, setar o valor de cada atributo e persistir. Isto facilita bastante o trabalho do programador, já que cabe ao mesmo pensar nas tabelas do banco como objetos de uma classe, não como array de bytes.

#### Download e Instalação

Para fazer a instalação do Floggy, efetue o download do arquivo floggy.zip no site <u>http://sourceforge.net/projects/floggy</u>. Após descompactá-lo, verá uma série de informações, inclusive tutoriais em português, bibliotecas do framework e o código fonte, caso deseje implementar alguma funcionalidade a mais, específica para o seu negócio. O Floggy vem com o arquivo org-floggyuml-floggyumlplugin.nbm (daqui em diante será chamado de "arquivo .nbm") para fazer a instalação do plugin FloggyUML no NetBeans e dois arquivos importantes que fazem parte do FrameWork que são floggy-framework-SNAPSHOT.jar (daqui em diante será chamado de "arquivo .jar") que é a biblioteca do FrameWork Floggy e floggy-compiler-Java ME-midp2-1.0.zip (daqui em diante será chamado de "arquivo .zip") que é responsável pela compilação do Floggy. Lembrando que, o Floggy pode ser utilizado em qualquer IDE para Java, a única diferença é que, para o NetBeans, foi desenvolvido o plugin FloggyUML que se torna bastante útil no aspecto da criação dos diagramas de classe UML para geração das classes Java correspondentes ao teu negócio. Para conferir como se utiliza o Floggy na IDE Eclipse, vá no quadro "Floggy com o Eclipse".

Para instalar o FloggyUML no NetBeans, clique na aba Tools/UpdateCenter. Selecione Install Manually Downloaded Modules. Clique em add e adicione o arquivo .nbm já citado anteriormente. Clique em next, next, accept e o plugin será instalado. Depois basta selecionar a opção plug-in FloggyUMLPlugin e reiniciar a IDE. Crie um novo projeto no NetBeans e vamos instalar os outros dois arquivos, o .jar e o .zip. Copieos para o diretório raiz do seu projeto, acesse as propriedades do projeto, selecione a opção Libraries & Resources e clique em Add jar/zip. Escolha o arquivo .jar e clique em abrir conforme pode ser visto na Figura 1.

| FloggyNetBeans                                                                                                    | + ×                                                             |
|----------------------------------------------------------------------------------------------------|-----------------------------------------------------------------|
| Project Configuration: DefaultConfiguration                                                                                                    | Configurations                                                  |
| Category:<br>Category:<br>Ceneral<br>Platform<br>Abilities<br>Category:<br>Category:<br>Ca | Add <u>P</u> roject<br>Add Library<br>Add Jar/Zip<br>Add Eolder |
| Obfuscating     Generating     Running     Deploying     Arquivos do Tipo: Jar and Zip Files (* jar, * zip)     Abrir Cancelar                                                                                                    | Move Up<br>Move Down                                            |
| OK Can                                                                                                    | cel Ajuda                                                       |

Figura 1. Adicionando a blblioteca floggy-framework-SNAPSHOT.jar no projeto.

Para referenciar o arquivo .zip no projeto, basta configurar o arquivo build.xml da sua aplicação. O arquivo build.xml foi gerado automaticamente pelo NetBeans na criação do projeto. Para acessá-lo, basta selecionar a guia Files e conferir os arquivos do projeto. Abra-o e adicione o código da Listagem 1 no final do arquivo build.xml, antes do fechamento da tag project. O código é um script ant simples, aonde a tag taskdef define quem irá compilar o projeto, no caso está sendo referenciado o arquivo .zip em floggy-compiler, em seguida a tag floggy-compiler chama o compilador passando o local dos arquivos compilados (inputfile) e os arquivos de saída (outputfile). Com isso, o projeto já está pronto para desenvolvimento da aplicação com Floggy.

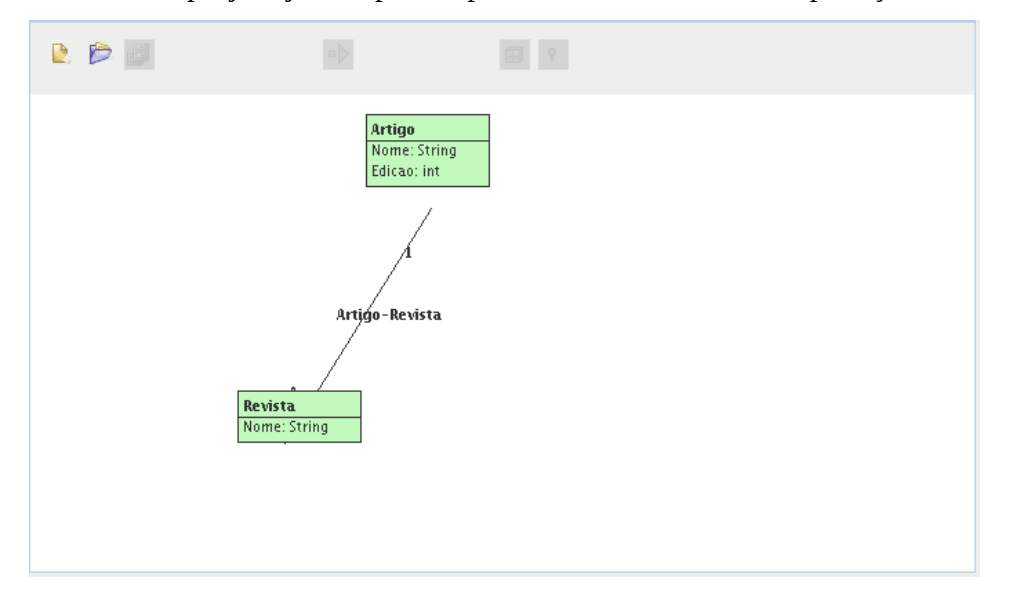

#### Utilização do Plug-in FloggyUML no NetBeans

Dentro do projeto, vamos criar o modelo de dados. O aplicativo é basicamente um cadastro de artigos de revistas, contendo duas tabelas: Artigo e Revista. Revista contém apenas o campo nome enquanto artigo contém os campos Nome, Edição e uma referência para a tabela Revista.

A janela do plugin FloggyUML está em Window – Open DiagramEditor Window. Como dito anteriormente, o FloggyUML é um plugin bastante útil na geração das classes Java que servirão de modelo para as tabelas. Basta criar os diagramas com as relações entre as classes e exportar e todo o modelo das tabelas está pronto. O funcionamento do FloggyUML é bastante simples e intuitivo, mas vamos seguir um passo-a-passo para ficar de fácil entendimento. De cara, vemos dois botões habilitados. Clique na opção New Diagram, a primeira opção é para apontar o diretório raiz do projeto e a segunda é para especificar o nome do package em que as classes java ficarão. O segundo campo é opcional. Feito isso, crie uma nova classe clicando botão "Add new class" e arrastando até a área branca. Feito isso basta renomear a classe e clicar com o botão direito para adicionar atributos. Crie as duas classes conforme a Figura 2. Para criar associação entre as classes artigo e autor, clique no botão "Add new Association", clicando logo em seguida sobre as duas classes que farão parte do relacionamento. Por default é criada uma associação de 1(um) para 1(um) entre as duas classes. Para modificar, basta mudar o valor de alguma das associações para "\*" (muitos). Também é possível mudar o nome da associação como desejar. Com o botão "Start Code Generator" são gerados dois arquivos, Revista.java e Artigo.java dentro do projeto. Também pode salvar o diagrama clicando no botão "Save Diagram", caso precise alterar alguma classe futuramente ou criar novas.

Analisando as classes java criadas, vemos que a novidade fica por conta do método save(). Este método é quem salva o nosso modelo de dados, conforme veremos adiante. O código das classes Artigo e Revista podem ser conferidos nas Listagens 2 e 3 respectivamente.

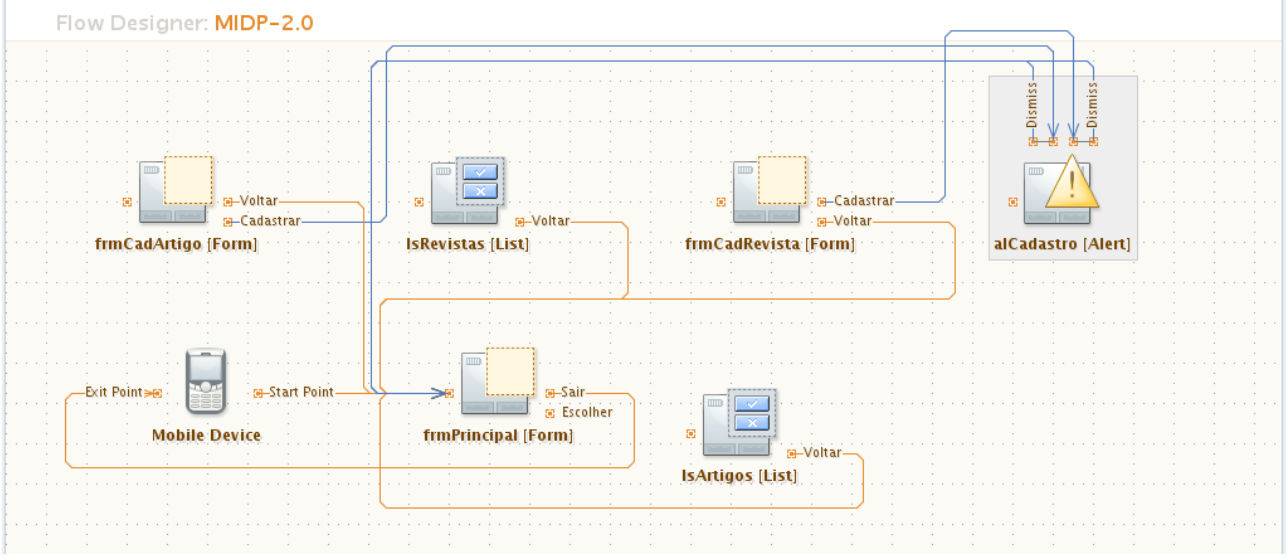

Figura 3. Flow Design da aplicação

#### Montando a Aplicação

Até aqui, já foi instalado e referenciado o Floggy na aplicação e também foi criado o modelo de dados. Agora precisamos desenvolver as telas no NetBeans, conforme pode ser visualizado na Figura 3. Como o foco do artigo não é ensinar a desenvolver em Java ME, presumimos que o leitor já tenha conhecimentos básicos acerca de desenvolvimento Java ME com NetBeans. Caso não, aconselho o artigo Programação JavaME da edição 46, aonde aborda passo a passo como desenvolver em Java ME no NetBeans. Na Figura 3, podemos ver que a aplicação possui um mobile device, três Forms, sendo que um é o principal, o menu da aplicação e os outros dois são

para Cadastro de Artigo e Revista cada um, dois Lists para listar os dados de Artigo e Revista e um Alert para mostrar mensagens na tela. Quanto aos Commands das telas, apenas o form principal tem command para sair da aplicação. Os outros Forms possuem command para voltar para o form principal e para salvar os dados e os dois Lists possuem command para voltar para o form principal apenas.

Os Screen Design dos forms de Cadastrar Artigo e Cadastrar Revista podem ser visualizados nas Figuras 4 e 5 respectivamente. Em Cadastro de Artigo possuem dois TextFields para Nome e Edição e um ChoiceGroup Popup para Revista. Já Cadastro de Revista possui um TextField apenas para Nome.

| Device Screen      | Assigned Commands                                    |
|--------------------|------------------------------------------------------|
| Cadastro de Artigo | cmCadastrarArtigo Edit<br>display alCadastro [Alert] |
| Edição:            | cmdVoltarCadArtigo Edit                              |
| Revista:           | Assigned Item Commands                               |
|                    | No command assigned                                  |
|                    |                                                      |
|                    |                                                      |
|                    |                                                      |
|                    |                                                      |

Figura 4. Screen Design do form de Cadastro de Artigo

| Device Screen    | Assigned Commands                                                           |
|------------------|-----------------------------------------------------------------------------|
| Cadastro Revista | <b>cmVoltarCadRevista</b> <u>Edit</u><br>display <u>frmPrincipal [Form]</u> |
|                  | <b>cmCadastrarRevista <u>Edit</u></b><br>display <u>alCadastro [Alert]</u>  |
|                  | Assigned Item Commands                                                      |

Figura 5. Screen Design do form de Cadastro de Revista

## Persistindo os dados

Persistir utilizando Floggy é muito mais fácil do que se imagina. Vamos utilizar como exemplo a classe Revista. Esta classe possui apenas um único atributo chamado Nome. Quando o usuário

clicar no Command de Salvar, o único trabalho que teremos é de instanciar uma nova classe Revista, setar o atributo Nome com o valor preenchido no TextField pelo usuário e chamar o método save() que se encontra dentro da classe Revista. O exemplo está na Listagem 4. Com certeza isto é muito mais fácil e muito mais prático que montar uma String para cada registro novo com separadores entre os campos, como é usado atualmente em RMS. Implemente o código da Listagem 4 dentro da condição do Command Salvar dentro do Form de Cadastro de Revista.

Para o Command Salvar do Form de Cadastro de Artigos, segue-se a mesma lógica, apenas com uma diferença: como o cadastro de artigos possui uma referência à classe Revista, precisa de recuperar a instância de Revista que a String selecionada dentro do ChoiceGroup, por isso que usase o método Find aplicando Filter conforme pode ser visto na Listagem 5. A lógica de se utilizar o Filter será explicada na seção Filter e Comparator e os métodos de buscar registros será detalhada na seção a seguir.

# Listando os dados

Se salvar os dados utilizando o RMS já é complicado, imagina buscá-los da base. Para começar, o separador precisa ser um caractere que o usuário nunca poderá usar para digitar algo, caso contrário não saberemos se o caractere em determinada posição da String seria um separador ou parte da String de um campo. Outro detalhe é a manipulação de arquivos que sempre podem gerar exceção. Com o Floggy, a busca de dados é muito simples. Para listar os registros da base, basta implementar o código na Listagem 6. Visualizando o código, ObjectSet tem a finalidade de receber um array de dados através de find ou findAll. find é uma busca que pode ser filtrada ou ordenada ou nenhuma das anteriores, enquanto findAll traz todos os registros sem filtro e sem ordenação. Cada iteração do loop for tratá um registro recuperado da base, e adicionando no List de Artigos. A lógica do List de Revistas é praticamente igual, basta mudar para Revista.class dentro do findAll e mudar os gets dos campos da classe Artigo para os gets dos campos da classe Revista dentro do loop.

# **Filter e Comparator**

Filter e Comparator são duas interfaces bastante úteis no Floggy. A semelhança entre estas duas interfaces é que para utilizá-las, precisa-se criar classes separadas implementando estas interfaces. A diferença é que Filter está associado aos filtros de uma consulta enquanto que Comparator está associado quanto à ordenação de uma consulta.

O exemplo de Filter pode ser conferido na Listagem 7. Quando o método find é chamado, este faz um loop interno buscando os registros da tabela passada como parâmetro a cada iteração, entra no método matches para conferir se cada registro do loop passa ou não pelo filtro. Repare que, quando se implementa a interface Filter, a declaração do método matches torna-se obrigatória. Este método tem como parâmetro um objeto do tipo Persistable, que pode ser convertido para a classe passada como parâmetro, podendo filtrar os atributos desejados. O retorno é um boolean que diz se aquele objeto em específico passou ou não no filtro.

A interface Comparator segue uma idéia parecida, já que a classe que for implementar Comparator precisa declarar o método compare passando dois Persistables como parâmetro. A idéia é fazer um cast para a classe modelo desejada e depois comparar o campo que quiser, no caso o método compareTo compara por caracteres alfanuméricos. O código da interface Comparator pode ser conferido na Listagem 8.

#### Conclusão

Com o que foi apresentado, podemos concluir que apesar de ser um framework de terceiros, o Floggy é uma ótima opção para persistência em aplicações Java ME, levando para o programador uma solução de alto nível sendo prática, robusta e simples de codificar, podendo substituir a biblioteca padrão RMS que é utilizada atualmente para persistência na maioria das aplicações Java ME.

#### Floggy com o Eclipse

Apesar deste artigo dar uma ênfase maior na IDE NetBeans, o Floggy também pode ser utilizado no Eclipse. Boa parte da codificação explicada no artigo pode ser utilizada da mesma forma para o Eclipse. O único aspecto negativo fica por conta do plugin FloggyUML ainda não possuir sua versão para o Eclipse, tendo como conseqüência a necessidade de criar as classes-modelo manualmente, conforme pode ser visto nas Listagens 1 e 2.

Primeiramente, antes de configurar o Floggy no Eclipse, para que o leitor fique por dentro das diferenças, toda a configuração explicada na sessão Download e Instalação, foi referenciada a IDE NetBeans, portanto para o Eclipse, a configuração é totalmente diferente, como por exemplo o script ant da Listagem 1 não se faz necessário no Eclipse, nem referenciar o .jar e .zip explicados na sessão.

A configuração do Floggy para Eclipse é bastante trabalhosa, mas a boa notícia é que os criadores do Floggy já estão trabalhando em um plugin único e definitido para o eclipse. Mas para quem quer usar o que temos atualmente, primeiramente entre os arquivos que podem ser baixados do artigo no site da DevMedia, procure a pasta floggy-persistence-1.0 para o diretório raiz do projeto. Feito isso, acesse as propriedades do projeto e adicione o arquivo floggy-persistence-framework.jar que está dentro da pasta lib ao classpath da sua aplicação e na opção de exportar, marque-o.

Em seguida, é necessário adicionar a ferramenta que irá enxergar o código de persistência, conhecida como Weaver. Para isto, selecione a opção Builders em propriedades do projeto e crie uma nova entrada clicando em New, Ant Build.

|                                                                                                    | loggy freuter                             |                 |
|----------------------------------------------------------------------------------------------------|-------------------------------------------|-----------------|
| Edit launch configuration properties<br>Create a configuration that will run an Ant buildfile during a build.                                                                    |                                           |                 |
| Name: Floggy Weaver                                                                                                    | s 🛃 JRE 🚾 Environment 🔂 Build Options     |                 |
| /home/cadu/workspace/FloggyEclipse/floggy-persistence-1.0/                                                                                                    | eclipse/weaver.xml                        |                 |
| 1                                                                                                    | Browse Workspace Browse File System Varia | bles            |
| Base Direct <u>o</u> ry:                                                                                                    |                                           |                 |
|                                                                                                    | Browse Workspace Browse File System Varia | <u>b</u> les    |
|                                                                                                    |                                           |                 |
| -Dfloggy.path="/home/cadu/workspace/FloggyEclipse/floggy-p<br>-Dwtk.home="/home/cadu/instalacoes/toolkit/WTK2.2"<br>-Dapp.input="/home/cadu/workspace/FloggyEclipse/verified/cli | ersistence-1.0"<br>asses"                 |                 |
| Note: Enclose an argument containing spaces using double-qu                                                                                                    | Varia                                     | ble <u>s</u>    |
| Set an Input <u>h</u> andler                                                                                                    |                                           |                 |
|                                                                                                    | Apply                                     | Re <u>v</u> ert |
| 0                                                                                                    | ОК                                        | Cancel          |

Figura Q1. Exemplo preenchimento dos campos para configurar o Weaver.

Agora preencha os campos conforme a Figura Q1. Lembre-se de alterar os parâmetros para trabalhar com as suas configurações.

- floggy.path diretório aonde o floggy foi instalado (descompactado);
- wtk.home diretório de instalação do Sun Wireless Toolkit;
- app.input diretório aonde os arquivos .class estão sendo gerados pelo Eclipse.

Concluindo, dentro da opção builders aparecerá o Floggy Weaver. Selecione-o e clique em Up para que ele fique entre os outros dois builders, o Java Builder e o CLDC Preverifier.

Bem, para quem esteja utilizando no eclipse os imports dos códigos apresentados aqui, especialmente das Listagens, existem algumas ressalvas com relação ao Eclipse:

- No Eclipse, o caminho dos pacotes dos imports é diferente, portando utilizando um simples Ctrl + space as classes que estiverem apresentando erro acharão o caminho correto;
- No Eclipse o método findAll simplesmente não existe! Para simulá-lo, basta utilizar find(nomedaclasse.class,null,null) que terá a mesma funcionalidade de findAll;
- A classe ObjectSet ao invés de oferecer o método count(), oferece o método size().

**Carlos Eduardo Carvalho Dantas** (carlos\_eduardo@digitalhal.com.br) é Bacharel em Engenharia de Computação pela FEIT-UEMG e pós graduando em Desenvolvimento Java pela UNITRI. Atualmente trabalha como Analista/Desenvolvedor Java para a empresa Digital Hall em Uberlândia - MG.

#### Links

*floggy.org* Sobre o Floggy

Listagem 1. Configuração no arquivo build.xml do projeto

```
<property name="path.floggy.CompilerTask" location="floggy-compiler-J2ME-midp2-1.0.zip" />
<property name="path.floggy.framework" location="floggy-framework-SNAPSHOT.jar" />
<taskdef name="floggy-compiler" classname="net.sourceforge.floggy.CompilerTask"
    classpath="${path.floggy.CompilerTask}" />
<target name="post-compile">
    <floggy.compilerTask}" />
<target name="post-compile">
        classpath="${path.floggy.CompilerTask}" />
<target name="post-compile">
        classpath="${path.floggy.CompilerTask}" />
<target name="post-compile">
        classpath="${path.floggy.CompilerTask}" />
</target name="floggy.compiler">
        classpath="${path.floggy.compilerTask}" />
</target name="floggy.compiler">
        classpath="${path.floggy.compilerTask}" />
</target name="floggy.compiler">
        classpath="${path.floggy.compilerTask}" />
</target name="floggy.compiler">
        classpath="${path.floggy.compilerTask}" />
</target name="floggy.compiler">
        classpath="${path.floggy.compilerTask}" />
</target name="floggy.compiler">
        classpath="${path.floggy.compilerTask}" />
</target name="floggy.compiler">
        classpath="${path.floggy.compilerTask}" />
</target name="floggy.compiler">
        classpath="${path.floggy.compilerTask}" />
</target name="floggy.compiler">
        classpath="${path.floggy.compilerTask}${path.separator}${path.floggy.framework}"
        inputfile="${basedir}/build/compiled"
        outputfile="${basedir}/build/compiled" />
</target</target
```

Listagem 2. Exemplo de classe-modelo gerada pelo FloggyUML Artigo.java

```
import net.sourceforge.floggy.FloggyException;
import net.sourceforge.floggy.Persistable;
import net.sourceforge.floggy.PersistableManager;
public class Artigo implements Persistable{
       private String Nome;
       private int Edicao;
       private Revista revista;
       public String getNome(){
               return this.Nome;
       public void setNome(String Nome){
               this.Nome = Nome;
       3
       public int getEdicao(){
               return this.Edicao;
       public void setEdicao(int Edicao){
               this.Edicao = Edicao;
       public Revista getRevista(){
               return this.revista;
       3
       public void setRevista(Revista revista){
               this.revista = revista;
       }
       public void save(){
               try{
                       PersistableManager.getInstance().save(this);
               } catch (FloggyException ex) {
                      ex.printStackTrace();
               }
       }
}
```

Listagem 3. Exemplo de classe-modelo gerada pelo FloggyUML Revista.java

import net.sourceforge.floggy.FloggyException; import net.sourceforge.floggy.Persistable; import net.sourceforge.floggy.PersistableManager; public class Revista implements Persistable{

private String Nome;

```
public String getNome(){
    return this.Nome;
}
public void setNome(String Nome){
    this.Nome = Nome;
}
public void save(){
    try{
        PersistableManager.getInstance().save(this);
        } catch (FloggyException ex) {
            ex.printStackTrace();
        }
}
```

Listagem 4. Código implementado no command Salvar da tela de Cadastro de Revistas

```
if (command == cmCadastrarRevista) {
    Revista revista = new Revista();
    revista.setNome(tfNome.getString());
    revista.save();
    getDisplay().setCurrent(get_alCadastro(), get_frmPrincipal());
}
```

Listagem 5. Código implementado no command Salvar da tela de Cadastro de Artigos

```
Artigo artigo = new Artigo();
artigo.setNome(tfNomeArtigo.getString());
artigo.setEdicao(Integer.parseInt(tfEdicao.getString()));
ObjectSet os = null;
try {
    os = PersistableManager.getInstance().find(Revista.class,new
FiltroRevista(cgRevistas.getString(cgRevistas.getSelectedIndex())),null);
    artigo.setRevista((Revista)os.get(0));
} catch (FloggyException ex) {
        ex.printStackTrace();
        artigo.setRevista(null);
}
artigo.save();
getDisplay().setCurrent(get_alCadastro(), get_frmPrincipal());
```

Listagem 6. Código implementado no Command Listar da tela de listar Artigos

```
ObjectSet os = null;
get_lsArtigos().deleteAll();
try {
    os = PersistableManager.getInstance().findAll(Artigo.class);
    for (int i = 0; i < os.count(); i++) {
        Artigo artigo = (Artigo)os.get(i);
        get_lsArtigos().append(artigo.getNome()+ " - "+ artigo.getEdicao() + " - "
        artigo.getRevista().getNome() + "\n", null);
    }
    catch (FloggyException ex) {
        get_lsArtigos().append("Erro: List Record", null);
    }
    getDisplay().setCurrent(get_lsArtigos());
}
```

```
Listagem 7. Código implementado na classe FilterRevista.java
```

```
public class FiltroRevista implements Filter {
    private String nome;
    public FiltroRevista(String nome) {
        this.nome = nome;
    }
    public boolean matches(Persistable objeto) {
        Revista r = (Revista) objeto;
        return r.getNome().equals(nome);
    }
}
```

}

}

public class ComparatorRevista implements Comparator {

```
public int compare(Persistable data1, Persistable data2) {
    Revista revista1 = (Revista)data1;
    Revista revista2 = (Revista)data2;
    String name1 = revista1.getNome();
    String name2 = revista2.getNome();
    int result = name1.compareTo(name2);
    if (result == 0) {
        return RecordComparator.EQUIVALENT;
    } else if (result < 0) {
        return RecordComparator.PRECEDES;
    } else return RecordComparator.FOLLOWS;
    }
}</pre>
```